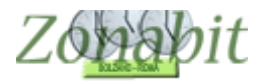

## CLASSI CON CALENDARIO DIVERSO

Quando nella scuola ci sono classi con calendario differente occorre procedere come segue: dalla pagina iniziale della configurazione indirizzi (punto 1) configurare un calendario che comprenda tutte le ore in cui la scuola ha qualche classe.

Nell'esempio abbiamo 1A 1B 2A 2B 3A 3B con calendario da lunedì a sabato su 6 ore; 1C 2C 3C con calendario da lunedì a venerdì con due rientri in giorni a scelta escluso il venerdì

| All Storts [ownerhold]       Numerical       Numerical       Nu                                                                                                    |                                                                                                    | CIII.                                                                                                    | Configu                                                                                                    | urazion                                                  | e                                                                                                    |                                                                                                    | Elabor                                                                                             | azione                                                                                                    |                                                                                                    | On                                                                                                   | ario Provv                                                                                            | Isono                                                                                                    |                                                        |                                                                                                    |                                                                   |                                                    | Ho bisogn                                                                  | o di assist                                                                                                    | enza                                                                     | Assist                                                                                                    |                                                                                                    |
|----------------------------------------------------------------------------------------------------|----------------------------------------------------------------------------------------------------|----------------------------------------------------------------------------------------------------|----------------------------------------------------------------------------------------------------|----------------------------------------------------------|----------------------------------------------------------------------------------------------------|----------------------------------------------------------------------------------------------------|----------------------------------------------------------------------------------------------------|----------------------------------------------------------------------------------------------------|----------------------------------------------------------------------------------------------------|----------------------------------------------------------------------------------------------------|----------------------------------------------------------------------------------------------------|----------------------------------------------------------------------------------------------------|--------------------------------------------------------|----------------------------------------------------------------------------------------------------|-------------------------------------------------------------------|----------------------------------------------------|----------------------------------------------------------------------------|----------------------------------------------------------------------------------------------------|--------------------------------------------------------------------------|----------------------------------------------------------------------------------------------------|----------------------------------------------------------------------------------------------------|
| Devintaging of the state of the state o                                                                                                    | me della Scuola: pri                                                                                                    | ova calendarii                                                                                                    | 0                                                                                                    |                                                          |                                                                                                    | _                                                                                                    | a sector                                                                                           |                                                                                                    | _                                                                                                    |                                                                                                    |                                                                                                    | ?                                                                                                    | Nur                                                    | nero Indiri                                                                                                    | zzi 👻                                                             | ?                                                  |                                                                            |                                                                                                    | Come                                                                     | e Proced                                                                                                    | lere?                                                                                                    |
| Address       Address       Address       C       0       F       0       H       1       X       L       M       N       0       P       N       Y       V       X       Y       V       X       Y       V       X       Y       V       X       Y       V       X       Y       V       X       Y       V       X       Y       V       V       X       Y       V       V       X       Y       V       V       X       Y       V       V       X       Y       V       V                                                                                                    | Jenominazioni degli                                                                                                    | nelle                                                                                                    |                                                                                                    |                                                          |                                                                                                    |                                                                                                    |                                                                                                    | Sezior                                                                                                    | ni Esistent                                                                                                    | i in cias                                                                                            | cun Indiria                                                                                           | zo di Stud                                                                                                    | dio                                                    | Esister                                                                                                    | nu                                                                |                                                    |                                                                            | Calen                                                                                                    | dario Sel                                                                | ttimanale:                                                                                                    |                                                                                                    |
| ti visitele in diazona Seive<br>and indiazo Deve Classe Classe Classe Classe Classe Classe Classe Classe Classe Tradings<br>SI INSERISCONO TUTTE LE ORE CLASSI<br>CLASSI<br>CL                                                                                                    | Indirizzo Unico                                                                                                    |                                                                                                    |                                                                                                    |                                                          |                                                                                                    |                                                                                                    |                                                                                                    |                                                                                                    |                                                                                                    |                                                                                                    |                                                                                                    |                                                                                                    |                                                        |                                                                                                    |                                                                   |                                                    |                                                                            | Ora 1:<br>Ora 2:<br>Ora 3:<br>Ora 4:<br>Ora 5:<br>Ora 6:<br>Ora 6:<br>Ora 7:<br>Ora 8:<br>Ora 1:<br>Ora 1:<br>Ora 1:<br>Ora 1: | LU M<br>X 1<br>X 2<br>X 2<br>X 2<br>X 2<br>X 2<br>X 2<br>X 2<br>X 2      | IAI         ME         GI           X         X         X           X         X         X <th>VE         S.           &lt;         X           &lt;         X            X            X            X            X            X            X            X            X            X            X            X            X            X            X            X           X         X           X         X      X           X</th> | VE         S.           <         X           <         X            X            X            X            X            X            X            X            X            X            X            X            X            X            X            X           X         X           X         X      X           X |
| ale alteritori in claccord Source Abba / Orachia Dasse Abba / Orachia Dasse Carteria Source Abba / Orachia Dasse Carteria Source Abba / Orachia Dasse Carteri                                                                                                    |                                                                                                    |                                                                                                    |                                                                                                    |                                                          | ГГ                                                                                                    |                                                                                                    |                                                                                                    | ГГ                                                                                                    | ГГ                                                                                                    | Е                                                                                                    |                                                                                                    | ГГ                                                                                                    | П                                                      |                                                                                                    |                                                                   |                                                    | ГГ                                                                         |                                                                                                    |                                                                          |                                                                                                    |                                                                                                    |
| Sababa bero, Revis pornal della settionada           SALVA de modificie         Salva della settionada           Salva de comonta ogni pornal della settionada           settionada della presi alla settia. El Salva della presi alla quinta, la Domenica nessuna, il Marted cone il Luned, ecc           Zombit/Orario - Relesse 6.0.N - Settembre 2016 [prova calendario - CD0603550220 [ENDARIO_C98L4/5A/C819M]         Baboratione remota su Cloud         -           Non Divisionada         Marted cone il Luned, ecc           Colendario Settimanale:         ?           Ora 1         MA         ME         Salva assettarea         Assettarea           Ora 1         MA         ME         Salva assettarea         Assettarea           Ora 1         MA         ME         Salva assettarea         Assettarea           Ora 1         MA         ME         Salva Fieldon         Assettarea           Ora 1         MA         ME         Ora 1         Ora 1         MA         ME         Salva Fieldon                                                                                                    | SI IN<br>LE C                                                                                                    | Classe<br>NSE<br>LAS                                                                                                    | RI<br>SSI                                                                                                    | Clas<br>S(                                               | co                                                                                                    | n Cla                                                                                                    | ) .                                                                                                | Classe                                                                                                    | Classe                                                                                                    | Classe<br>E                                                                                          | Classe                                                                                                | e Tipolo                                                                                                    | RI                                                     | I<br>Eripo <b>lo</b>                                                                                                    | 1                                                                 | Ab<br>2<br>T<br>?<br>nbia Se<br>one de             | oilita / Dis<br>3<br>T<br>to Rando<br>Sezio<br>ezione / In<br>Ile Classi i | abilita Clas<br>4 5<br>7 7<br>Pb 2<br>tu<br>ne di Ginr<br>ndirizzo di<br>con caleni                                            | ssi della<br>6<br>T<br>tte le Cla<br>nasio / Li<br>una Clas<br>dario spe | Sezione;<br>7 8<br>IT I<br>Issi da 1 a<br>iceo Clas<br>sse<br>sciale                                                                                                    | 9<br>5)<br>sico [7                                                                                                    |
| ABBANDONA le modificie         ABBANDONA le modificie         ABBANDONA le modificie           ABBANDONA le modificie         SALVA le modificie         ABBANDONA le modificie           ABBANDONA le modificie         SALVA le modificie         ABBANDONA le modificie           ABBANDONA le modificie         SALVA le modificie         ABBANDONA le modificie           Constitutionario - Release 6.0.N - Settembre 2016 [prove calendario - CDD603550220_LENDARIO_C98L45AV(ETT9N)         Elaboratione remote su Cloud         -           Collendario Settimanale:         7         100         7         100         7           Collendario Settimanale:         7         100         1000         900         1000         900         1000         900         1000         1000         1000         1000         1000         1000         1000         1000         1000         1000         1000         1000         1000         1000         1000         1000         1000         1000         1000         1000         1000         1000         1000         1000         1000         1000         1000         1000         1000         1000         1000         1000         1000         1000         1000         1000         1000         1000         1000         1000         1000         <                                                                                                    |                                                                                                    |                                                                                                    |                                                                                                    |                                                          |                                                                                                    |                                                                                                    |                                                                                                    |                                                                                                    |                                                                                                    |                                                                                                    |                                                                                                    |                                                                                                    |                                                        |                                                                                                    |                                                                   | (Sabat                                             | o libero, F                                                                | lientri pom                                                                                                    | eridiani)<br>SALVA                                                       | RFI                                                                                                    |                                                                                                    |
| Inguare la ore di cui à composita ogni giornata della settimana.<br>menore il Luned ha la ce di alla prima alla senta. I Sabato dalla prima alla quinta, la Domenica nessuna. Il Marted cone il Luned, ecci<br>ZonabitOranio - Release 6.0.N - Settembre 2016 (prova calendario - CDI06/3550220, LENDARIO, C988, 4/5AVCBT9RN,                                                                                                    |                                                                                                    |                                                                                                    |                                                                                                    |                                                          |                                                                                                    |                                                                                                    |                                                                                                    |                                                                                                    |                                                                                                    |                                                                                                    |                                                                                                    |                                                                                                    |                                                        |                                                                                                    | SALVA                                                             | le mod                                             | lifiche                                                                    |                                                                                                    | BBAND                                                                    | ONA le r                                                                                                    | nodifich                                                                                                    |
| Deno       Juice Indano Settimanole:       ?         Indii       LU       MA       ME       GI       VE       SA       Do         Ora1       Ø 800       9.00       Ø 800       9.00       Ø 800       9.00       Ø 800       9.00       Ø 800       9.00       Ø       Ø 800       9.00       I       I                                                                                                    | ZonabitOrario -                                                                                                    | Release 6.0.                                                                                                    | N - Sette                                                                                                    | embre                                                    | 2016 [pi                                                                                                    | ova cale                                                                                                    | ndario                                                                                             | -CD106J                                                                                                    | 3550220                                                                                                    | LEND/                                                                                                | RIO_C9                                                                                                | BL4ISAV(                                                                                                    | CBT9RI                                                 | <b>()</b> I                                                                                                    | Elaborazio                                                        | ne rem                                             | iota su Cl                                                                 | oud                                                                                                    | i assiste                                                                | nza                                                                                                    | Assist                                                                                                    |
| Indif       Image: Image:                                                                                                    | ZonabitOrario -<br>ne de Calenda                                                                                                    | Release 6.0.<br>ario Settima                                                                                                    | N - Sette<br>nale:                                                                                                    | embre                                                    | 2016 [pi                                                                                                    | rova cale                                                                                                    | ndario                                                                                             | -CD106J                                                                                                    | 3550220                                                                                                    | LEND                                                                                                 | IRIO_C9                                                                                               | BL4ISAV(                                                                                                    | CETORI                                                 | <b>()</b>                                                                                                    | Elaborazio                                                        | ne rem                                             | iota su Cl<br>Ho                                                           | oud<br>bisogno d                                                                                                    | i assiste                                                                | nza                                                                                                    | Assiste                                                                                                    |
| Ora 2       Ø 300       10.00       Ø 900       10.00       Ø 900       10.00       Ø 900       10.00       Ø 900       10.00       Ø 900       10.00       Ø 900       10.00       Ø 900       10.00       Ø 900       10.00       Ø 900       10.00       Ø 900       10.00       Ø 900       10.00       Ø 900       10.00       Ø 900       10.00       Ø       900       10.00       Ø       900       10.00       Ø       900       10.00       Ø       900       10.00       Ø       900       10.00       Ø       900       10.00       Ø       Ø       10.00       Ø       Ø       10.00       Ø       Ø       10.00       Ø       Ø <t< th=""><th>ZonabitOrario -<br/>le de Calenda<br/>eno</th><th>Release 6.0.<br/>ario Settima<br/>Calendario</th><th>N - Sette<br/>nale:<br/>Settime</th><th>embre<br/>anale:</th><th>2016 [pi</th><th>ova cale</th><th>ndario</th><th>-CDID6J</th><th>3550220</th><th>LEND/</th><th>\RIO_C9</th><th>BL4ISAV(</th><th>CBT9RM</th><th></th><th>Elaborazio</th><th>ne rem</th><th>iota su Cl<br/>Ho</th><th>oud<br/>bisogno d</th><th>i assiste</th><th>nza<br/>?</th><th>Assiste</th></t<>                                                                                                    | ZonabitOrario -<br>le de Calenda<br>eno                                                                                                    | Release 6.0.<br>ario Settima<br>Calendario                                                                                                    | N - Sette<br>nale:<br>Settime                                                                                                    | embre<br>anale:                                          | 2016 [pi                                                                                                    | ova cale                                                                                                    | ndario                                                                                             | -CDID6J                                                                                                    | 3550220                                                                                                    | LEND/                                                                                                | \RIO_C9                                                                                               | BL4ISAV(                                                                                                    | CBT9RM                                                 |                                                                                                    | Elaborazio                                                        | ne rem                                             | iota su Cl<br>Ho                                                           | oud<br>bisogno d                                                                                                    | i assiste                                                                | nza<br>?                                                                                                    | Assiste                                                                                                    |
| Ora 3       ¥       10:00       11:00       ¥       10:00       11:00       ¥       10:00       11:00       ¥       10:00       11:00       ¥       10:00       11:00       ¥       10:00       11:00       ¥       10:00       11:00       ¥       10:00       11:00       ¥       10:00       11:00       ¥       10:00       11:00       12:00       ¥       11:00       12:00       ¥       11:00       12:00       ¥       11:00       12:00       ¥       11:00       12:00       ¥       11:00       12:00       ¥       11:00       12:00       ¥       11:00       12:00       13:00       ¥       12:00       13:00       ¥       12:00       13:00       ¥       12:00       13:00       ¥       12:00       13:00       ¥       12:00       13:00       ¥       12:00       13:00       ¥       12:00       13:00       ¥       12:00       13:00       ¥       12:00       13:00       ¥       12:00       13:00       ¥       12:00       13:00       ¥       12:00       13:00       ¥       12:00       13:00       ¥       12:00       13:00       ¥       12:00       13:00       ¥       12:00       13:00       14:00                                                                                                    | ZonabitOrario -<br>e de Calenda<br>eno C<br>ndiri                                                                                                    | Release 6.0.<br>ario Settima<br>Calendario<br>LU                                                                                                    | N - Sette<br>nale:<br>Settime                                                                                                    | embre<br>anale:                                          | 2016 (pr<br>MA                                                                                                    | ova cale                                                                                                    | ndario                                                                                             | -CDID6J<br>ME                                                                                                    | 3550220<br>:<br>:                                                                                                    | LEND                                                                                                 | NRIO_C9<br>GI<br>8:00                                                                                 | BL4ISAVO                                                                                                    |                                                        | VE                                                                                                    | Elaborazion                                                       | ne rem                                             | iota su Cl<br>Ho<br>SA                                                     | oud<br>bisogno d                                                                                                    |                                                                          | nza<br>?<br>D0                                                                                                    | Assiste                                                                                                    |
| Ora 4       \$\vec{v}\$ 11:00       12:00       \$\vec{v}\$ 11:00       12:00       \$\vec{v}\$ 11:00       12:00       \$\vec{v}\$ 11:00       12:00       \$\vec{v}\$ 11:00       12:00       \$\vec{v}\$ 11:00       12:00       \$\vec{v}\$ 11:00       12:00       \$\vec{v}\$ 11:00       12:00       \$\vec{v}\$ 11:00       12:00       \$\vec{v}\$ 11:00       12:00       \$\vec{v}\$ 11:00       12:00       \$\vec{v}\$ 11:00       \$\vec{v}\$ 11:00       \$\vec{v}\$ 11:00       \$\vec{v}\$ 11:00       \$\vec{v}\$ 11:00       \$\vec{v}\$ 12:00       \$\vec{v}\$ 10       \$\vec{v}\$ 11:00       \$\vec{v}\$ 12:00       \$\vec{v}\$ 11:00       \$\vec{v}\$ 11:00       \$\vec{v}\$ 11:00       \$\vec{v}\$ 11:00       \$\vec{v}\$ 11:00       \$\vec{v}\$ 11:00       \$\vec{v}\$ 11:00       \$\vec{v}\$ 11:00       \$\vec{v}\$ 11:00       \$\vec{v}\$ 11:00       \$\vec{v}\$ 11:00       \$\vec{v}\$ 11:00       \$\vec{v}\$ 12:00       \$\vec{v}\$ 11:00       \$\vec{v}\$ 11:00 <td< td=""><td>ZonabitOrario -<br/>e de Calenda<br/>eno C<br/>ndiri<br/>Ora 1</td><td>Release 6.0.<br/>ario Settima<br/>Calendario<br/>LU<br/>IV 8:00</td><td>N - Sette<br/>nale:<br/>Settime<br/>9:00</td><td>anale:</td><td>2016 [pr<br/>M/<br/>8:00</td><td>ova cale</td><td>ndario</td><td>-CDID6)<br/>ME<br/>8:00</td><td>3550220<br/></td><td></td><td>GI<br/>8:00</td><td>BL4ISAV0</td><td></td><td>VE<br/>8:00</td><td>Elaborazion<br/>9:00</td><td></td><td>ota su Cl<br/>Ho<br/>SA<br/>(8:00</td><td>oud<br/>bisogno d<br/>9:00</td><td></td><td>nza<br/>?<br/>DO</td><td>Assisti</td></td<>                                                                                                    | ZonabitOrario -<br>e de Calenda<br>eno C<br>ndiri<br>Ora 1                                                                                                    | Release 6.0.<br>ario Settima<br>Calendario<br>LU<br>IV 8:00                                                                                                    | N - Sette<br>nale:<br>Settime<br>9:00                                                                                                    | anale:                                                   | 2016 [pr<br>M/<br>8:00                                                                                                    | ova cale                                                                                                    | ndario                                                                                             | -CDID6)<br>ME<br>8:00                                                                                                    | 3550220<br>                                                                                                    |                                                                                                    | GI<br>8:00                                                                                            | BL4ISAV0                                                                                                    |                                                        | VE<br>8:00                                                                                                    | Elaborazion<br>9:00                                               |                                                    | ota su Cl<br>Ho<br>SA<br>(8:00                                             | oud<br>bisogno d<br>9:00                                                                                                    |                                                                          | nza<br>?<br>DO                                                                                                    | Assisti                                                                                                    |
| Ora 5       V       12:00       13:00       V       12:00       13:00       V       10:00       V       10:00       V       10:00       V       10:00       V       10:00       V       10:00       V       10:00       V       10:00       V       10:00                                                                                                    | ZonsbitOrario -<br>ee de Calenda<br>ndiri Ora 1<br>Ora 2<br>Ora 3                                                                                                    | Release 6.0.<br>ario Settima<br>Calendario<br>LU<br>IV 8:00<br>IV 9:00<br>IV 10:00                                                                                                    | N - Sette<br>nale:<br>Settime<br>9:00<br>10:00<br>11:00                                                                                                    | ambre<br>anale:<br>V                                     | 2016 [pr<br>M/<br>8:00<br>9:00<br>10:00                                                                                                    | 9:00<br>10:00                                                                                                    | ndario                                                                                             | -CD106)<br>ME<br>8:00<br>9:00<br>10:00                                                                                                    | 3550220<br>9:00<br>10:00<br>11:00                                                                                                    | LEND/                                                                                                | GI<br>8:00<br>9:00                                                                                    | BL4ISAV0<br>9:00<br>10:00<br>11:00                                                                                                    | CBT9RM                                                 | VE<br>8:00<br>9:00<br>10:00                                                                                                    | Elaborazion<br>9:00<br>10:00<br>11:00                             | ne rem                                             | iota su Cl<br>He<br>SA<br>[8:00<br>[9:00<br>[10:00                         | oud<br>bisegno d<br>9:00<br>10:00<br>11:00                                                                                     | i assiste                                                                | nza<br>?<br>DO                                                                                                    | Assist                                                                                                    |
| Ora 6       V       13:00       14:00       V       13:00       14:00       V       13:00       14:00       V       13:00       14:00       V       13:00       14:00       V       13:00       14:00       V       13:00       14:00       V       13:00       14:00       V       13:00       14:00       V       13:00       14:00       V       13:00       14:00       V       15:00       V       14:00       15:00       V       14:00       15:00       V       14:00       15:00       V       14:00       15:00       V       16:00       V       V                                                                                                    | zonsbitOrario -<br>e de Calenda<br>eno C<br>ndiri Cra 1<br>Ora 2<br>Ora 3<br>Ora 4                                                                                                    | Release 6.0.<br>ario Settima<br>Calendario<br>LU<br>IV 8:00<br>IV 9:00<br>IV 10:00<br>IV 11:00                                                                                                    | N - Sette<br>nale:<br>Settime<br>9:00<br>10:00<br>11:00<br>12:00                                                                                                    | anale:                                                   | 2016 [pr<br>M/<br>8:00<br>9:00<br>10:00<br>11:00                                                                                                    | 9:00<br>10:00<br>12:00                                                                                                    | ndario                                                                                             | -CDI06)<br>ME<br>8:00<br>9:00<br>10:00<br>11:00                                                                                                    | 3550220<br>9:00<br>10:00<br>11:00<br>12:00                                                                                                    | LEND/                                                                                                | GI<br>8:00<br>9:00<br>10:00<br>11:00                                                                  | BL4ISAV0<br>9:00<br>10:00<br>11:00<br>12:00                                                                                                    | CBT9RM                                                 | VE<br>8:00<br>9:00<br>10:00<br>11:00                                                                                                    | Saborazion<br>9:00<br>10:00<br>11:00<br>12:00                     | në rem<br>V<br>V<br>V                              | Iota su Cl<br>Ho<br>SA<br>8:00<br>9:00<br>10:00<br>11:00                   | oud<br>bisogno d<br>9:00<br>10:00<br>11:00<br>12:00                                                                            |                                                                          | nza 7<br>DO                                                                                                    | Assiste                                                                                                    |
| Ora 7       IV       1400       15:00       IV       1400       15:00       IV       1400       15:00       IV       1400       15:00       IV       IV                                                                                                    | zonsbitOrario -<br>e de Calendi<br>eno<br>ndiri<br>Ora 1<br>Ora 2<br>Ora 3<br>Ora 4<br>Ora 5                                                                                                    | Release 6.0.<br>ario Settima<br>Calendario<br>LU<br>IZ 8:00<br>IZ 9:00<br>IZ 10:00<br>IZ 11:00<br>IZ 12:00                                                                                                    | N - Sette<br>nale:<br>Settime<br>9:00<br>10:00<br>11:00<br>12:00<br>13:00                                                                                                    | anale:                                                   | 2016 [pr<br>M/<br>8:00<br>9:00<br>10:00<br>11:00<br>12:00                                                                                                    | 9:00<br>11:00<br>12:00<br>13:00                                                                                                    | ndario<br>ত্র্যা<br>ত্রা<br>ত্রা<br>ত্রা                                                           | -CDI06)<br>ME<br>8:00<br>9:00<br>10:00<br>11:00<br>12:00                                                                                                    | 3550220<br>9:00<br>10:00<br>11:00<br>12:00<br>13:00                                                                                                    | LENDA<br>ম থ<br>থ<br>থ                                                                               | GI<br>9:00<br>10:00<br>11:00<br>12:00                                                                 | BL4ISAVG<br>9:00<br>10:00<br>11:00<br>12:00<br>13:00                                                                                                    | চেন্ট্রমান<br>ব্যাহা<br>ব্যাহা                         | VE<br>8:00<br>9:00<br>10:00<br>11:00<br>12:00                                                                                                    | Elaborazion<br>9:00<br>10:00<br>11:00<br>12:00<br>13:00           | ne rem<br>V<br>V<br>V<br>V<br>V                    | ota su Cl<br>He<br>SA<br>8:00<br>9:00<br>10:00<br>11:00<br>12:00           | 9:00<br>10:00<br>12:00<br>13:00                                                                                                |                                                                          | nza 000                                                                                                    | Assist                                                                                                    |
| Ora 8       7       15:00       16:00       7       15:00       16:00       7       15:00       16:00       7         Ora 9       7       16:00       17:00       7       16:00       17:00       7       16:00       17:00         Ora 10       0       7       16:00       17:00       7       16:00       17:00       7       16:00       17:00       7       16:00       17:00       7       16:00       17:00       7       16:00       17:00       7       16:00       17:00       7       16:00       17:00       7       16:00       17:00       7       16:00       17:00       7       16:00       17:00       7       16:00       17:00       7       16:00       17:00       7       16:00       17:00       7       16:00       17:00       7       16:00       17:00       7       16:00       17:00       7       16:00       17:00       7       16:00       17:00       7       16:00       17:00       7       16:00       17:00       16:00       17:00       16:00       17:00       16:00       17:00       16:00       17:00       16:00       17:00       16:00       16:00       17:00       16:00                                                                                                    | ZonabitOrario -<br>e de Calendi<br>eno C<br>Ora 1<br>Ora 2<br>Ora 3<br>Ora 4<br>Ora 5<br>Ora 6                                                                                                    | Release 6.0.<br>ario Settima<br>Calendario<br>IU<br>V 6:00<br>V 9:00<br>V 10:00<br>V 11:00<br>V 12:00<br>V 13:00                                                                                                    | N - Sette<br>nale:<br>Settime<br>9:00<br>10:00<br>11:00<br>12:00<br>13:00<br>14:00                                                                                                    | anale:<br>V<br>V<br>V<br>V<br>V                          | 2016 [pr<br>M/<br>8:00<br>9:00<br>10:00<br>11:00<br>12:00<br>13:00                                                                                                    | 9:00<br>10:00<br>11:00<br>12:00<br>13:00<br>14:00                                                                                                    | ndario<br>য<br>য<br>য<br>য<br>য                                                                    | -CDI06J<br>ME<br>8:00<br>9:00<br>10:00<br>11:00<br>12:00<br>13:00                                                                                                    | 3550220<br>9:00<br>10:00<br>11:00<br>12:00<br>13:00<br>14:00                                                                                                    | ব<br>ব<br>ব<br>ব<br>ব<br>ব<br>ব<br>ব<br>ব<br>ব<br>ব<br>ব<br>ব<br>ব<br>ব<br>ব<br>ব<br>ব<br>ব          | GI<br>8:00<br>9:00<br>11:00<br>12:00<br>13:00                                                         | 9:00<br>10:00<br>11:00<br>12:00<br>13:00<br>14:00                                                                                                    | CBT9RH                                                 | VE<br>8:00<br>9:00<br>10:00<br>11:00<br>12:00                                                                                                    | Elaborazion<br>9:00<br>10:00<br>11:00<br>12:00<br>13:00           | nè rem<br>V<br>V<br>V<br>V<br>V<br>V<br>V          | 8:00<br>8:00<br>9:00<br>10:00<br>11:00                                     | oud<br>bisogno d<br>9:00<br>10:00<br>11:00<br>12:00<br>13:00                                                                   |                                                                          | nza ?<br>DO                                                                                                    | Assist                                                                                                    |
| Ora 3       V       16:00       17:00       V       16:00       17:00       V       16:00       10:00       10:00       10:00       10:00       10:00       10:00       10:00       10:00       10:00       10:00       10:00       10:00       10:00       10:00       10:00       10:00       10:00       10:00       10:00       10:00       10:00       10:00       10:00 <t< td=""><td>e de Calendi<br/>eno Conal<br/>Oral<br/>Oral<br/>Ora3<br/>Ora4<br/>Ora5<br/>Ora7</td><td>Release 6.0.<br/>ario Settima<br/>Calendario<br/>ICV 8:00<br/>IV 9:00<br/>IV 10:00<br/>IV 11:00<br/>IV 12:00<br/>IV 13:00<br/>IV 14:00</td><td>N - Sette<br/>nale:<br/>Settime<br/>[9:00<br/>[10:00<br/>[11:00<br/>[12:00<br/>[13:00<br/>[14:00<br/>[15:00]</td><td>embre<br/>male:<br/>및 및<br/>및<br/>및<br/>및<br/>및</td><td>2016 [pr<br/>M/<br/>8:00<br/>9:00<br/>10:00<br/>11:00<br/>11:00<br/>11:00<br/>13:00<br/>13:00</td><td>9:00<br/>10:00<br/>11:00<br/>12:00<br/>13:00<br/>14:00<br/>15:00</td><td>ndaria<br/>ব্য<br/>ব্য<br/>ব্য<br/>ব্য<br/>ব্য</td><td>-CDID6)<br/>ME<br/>8:00<br/>9:00<br/>10:00<br/>11:00<br/>11:00<br/>11:00<br/>13:00<br/>13:00</td><td>3550220<br/>9:00<br/>10:00<br/>11:00<br/>12:00<br/>13:00<br/>14:00<br/>15:00</td><td>ব<br/>ব<br/>থ<br/>ম<br/>ম<br/>ম<br/>ম<br/>ম<br/>ম<br/>ম<br/>ম<br/>ম<br/>ম<br/>ম<br/>ম<br/>ম<br/>ম<br/>ম<br/>ম<br/>ম</td><td>GI<br/>8:00<br/>9:00<br/>11:00<br/>12:00<br/>13:00<br/>14:00</td><td>9:00<br/>10:00<br/>11:00<br/>12:00<br/>14:00<br/>15:00</td><td>CET9R1<br/>1977<br/>1977<br/>1977<br/>1977<br/>1977<br/>1977</td><td>VE<br/>8:00<br/>9:00<br/>10:00<br/>11:00<br/>12:00</td><td>Elaborazion<br/>9:00<br/>10:00<br/>11:00<br/>12:00<br/>13:00</td><td>ne rem</td><td>8:00<br/>9:00<br/>11:00</td><td>oud<br/>bisogno d<br/>9:00<br/>10:00<br/>11:00<br/>12:00<br/>13:00</td><td></td><td>?<br/>D00</td><td></td></t<>                                                                                                    | e de Calendi<br>eno Conal<br>Oral<br>Oral<br>Ora3<br>Ora4<br>Ora5<br>Ora7                                                                                                    | Release 6.0.<br>ario Settima<br>Calendario<br>ICV 8:00<br>IV 9:00<br>IV 10:00<br>IV 11:00<br>IV 12:00<br>IV 13:00<br>IV 14:00                                                                                                    | N - Sette<br>nale:<br>Settime<br>[9:00<br>[10:00<br>[11:00<br>[12:00<br>[13:00<br>[14:00<br>[15:00]                                                                                                    | embre<br>male:<br>및 및<br>및<br>및<br>및<br>및                | 2016 [pr<br>M/<br>8:00<br>9:00<br>10:00<br>11:00<br>11:00<br>11:00<br>13:00<br>13:00                                                                                                    | 9:00<br>10:00<br>11:00<br>12:00<br>13:00<br>14:00<br>15:00                                                                                                    | ndaria<br>ব্য<br>ব্য<br>ব্য<br>ব্য<br>ব্য                                                          | -CDID6)<br>ME<br>8:00<br>9:00<br>10:00<br>11:00<br>11:00<br>11:00<br>13:00<br>13:00                                                                                                    | 3550220<br>9:00<br>10:00<br>11:00<br>12:00<br>13:00<br>14:00<br>15:00                                                                                                    | ব<br>ব<br>থ<br>ম<br>ম<br>ম<br>ম<br>ম<br>ম<br>ম<br>ম<br>ম<br>ম<br>ম<br>ম<br>ম<br>ম<br>ম<br>ম<br>ম     | GI<br>8:00<br>9:00<br>11:00<br>12:00<br>13:00<br>14:00                                                | 9:00<br>10:00<br>11:00<br>12:00<br>14:00<br>15:00                                                                                                    | CET9R1<br>1977<br>1977<br>1977<br>1977<br>1977<br>1977 | VE<br>8:00<br>9:00<br>10:00<br>11:00<br>12:00                                                                                                    | Elaborazion<br>9:00<br>10:00<br>11:00<br>12:00<br>13:00           | ne rem                                             | 8:00<br>9:00<br>11:00                                                      | oud<br>bisogno d<br>9:00<br>10:00<br>11:00<br>12:00<br>13:00                                                                   |                                                                          | ?<br>D00                                                                                                    |                                                                                                    |
| bis le      cora 10         Copia le ore di LU Copia le ore di MA Copia le ore di ME Copia le ore di VE Cop, re ore di         Copia le ore di LU Copia le ore di MA Copia le ore di ME Copia le ore di VE Cop, re ore di         Copia le ore di LU Copia le ore di MA Copia le ore di ME Copia le ore di VE Cop, re ore di         datla prime i poil NSER SCORE CONCOMPANIA DESURA DI TORE DI TORE DI TORE SUGGERIMENTO: besta clickare l'ultima ora di ogni giorno per abilitare le precedenti ore.         LE CLASSI         OK                                                                                                    | ZonsbitOrario -<br>ee de Calendi<br>eeno (C<br>Ora 1<br>Ora 2<br>Ora 3<br>Ora 3<br>Ora 3<br>Ora 4<br>Ora 5<br>Ora 6<br>Ora 7<br>Ora 8                                                                         | Release 6.0.<br>ario Settima<br>Calendario<br>V 8:00<br>V 9:00<br>V 10:00<br>V 10:00<br>V 11:00<br>V 12:00<br>V 13:00<br>V 14:00<br>V 15:00                                                                                                    | N - Setta<br>Settime<br>9:00<br>10:00<br>11:00<br>12:00<br>13:00<br>14:00<br>15:00<br>16:00                                                                                                    | anale:<br>anale:<br>V<br>V<br>V<br>V<br>V<br>V<br>V<br>V | 2016 (pr<br>M/<br>8:00<br>9:00<br>11:00<br>12:00<br>13:00<br>14:00<br>15:00                                                                                                    | 9:00<br>10:00<br>11:00<br>12:00<br>13:00<br>14:00<br>15:00<br>16:00                                                                                                    | ndario<br>ব ঘ<br>ঘ<br>ঘ<br>ঘ<br>ঘ<br>ঘ<br>ঘ                                                        | -CDI06)<br>ME<br>8:00<br>9:00<br>11:00<br>12:00<br>13:00<br>14:00<br>15:00                                                                                                    | 9:00<br>10:00<br>11:00<br>12:00<br>13:00<br>14:00<br>15:00                                                                                                    | LEND/                                                                                                | GI<br>8:00<br>9:00<br>11:00<br>12:00<br>13:00<br>14:00<br>15:00                                       | 9:00<br>10:00<br>11:00<br>12:00<br>13:00<br>14:00<br>15:00<br>16:00                                                                                                    |                                                        | VE<br>8:00<br>9:00<br>11:00<br>12:00                                                                                                    | Elaborazion<br>9:00<br>10:00<br>11:00<br>12:00<br>13:00           | ne rem<br>प्राप्त<br>प्राप्त                       | 5/<br>8:00<br>10:00<br>11:00                                               | 9:00<br>11:00<br>12:00                                                                                                    |                                                                          | ?<br>DO                                                                                                    | Assist                                                                                                    |
| Ora 11       Copia le ore di LU       Copia le ore di MA       Copia le ore di GI       Copia le ore di VE       Copia le ore di VE <td>ZonsbitOrario -<br/>re de Calendi<br/>remo C<br/>Ora 1<br/>Ora 2<br/>Ora 3<br/>Ora 4<br/>Ora 5<br/>Ora 6<br/>Ora 6<br/>Ora 8<br/>Ora 9</td> <td>Release 6.0.<br/>ario Settima<br/>Calendario<br/>LU<br/>IZ 8:00<br/>IZ 9:00<br/>IZ 10:00<br/>IZ 11:00<br/>IZ 12:00<br/>IZ 13:00<br/>IZ 14:00<br/>IZ 15:00<br/>IZ 16:00</td> <td>N - Settime<br/>Settime<br/>9:00<br/>10:00<br/>11:00<br/>12:00<br/>13:00<br/>14:00<br/>15:00<br/>16:00<br/>17:00</td> <td>anale:<br/>anale:<br/>모 모<br/>모<br/>모<br/>모<br/>모</td> <td>2016 [pr<br/>M/<br/>[8:00<br/>[10:00<br/>[11:00<br/>[12:00<br/>[12:00<br/>[13:00<br/>[14:00<br/>[15:00<br/>[16:00]]</td> <td>9:00<br/>10:00<br/>11:00<br/>12:00<br/>13:00<br/>14:00<br/>15:00<br/>16:00<br/>17:00</td> <td>ndario<br/>प्र<br/>प्र<br/>प्र<br/>प्र<br/>प्र</td> <td>-CDI06J<br/>ME<br/>8:00<br/>9:00<br/>10:00<br/>11:00<br/>12:00<br/>13:00<br/>14:00<br/>15:00<br/>16:00</td> <td>9:00<br/>11:00<br/>12:00<br/>14:00<br/>15:00<br/>16:00<br/>17:00</td> <td>Tend</td> <td>GI<br/>8:00<br/>9:00<br/>10:00<br/>11:00<br/>12:00<br/>13:00<br/>14:00<br/>15:00</td> <td>9:00<br/>11:00<br/>12:00<br/>14:00<br/>15:00<br/>16:00<br/>17:00</td> <td></td> <td>VE<br/>8:00<br/>10:00<br/>11:00</td> <td>Sector 2007</td> <td>ne rem<br/>प्र<br/>प्र</td> <td>600 9:00<br/>9:00<br/>11:00<br/>12:00</td> <td>9:00<br/>11:00<br/>12:00</td> <td></td> <td></td> <td></td> | ZonsbitOrario -<br>re de Calendi<br>remo C<br>Ora 1<br>Ora 2<br>Ora 3<br>Ora 4<br>Ora 5<br>Ora 6<br>Ora 6<br>Ora 8<br>Ora 9                                                                                   | Release 6.0.<br>ario Settima<br>Calendario<br>LU<br>IZ 8:00<br>IZ 9:00<br>IZ 10:00<br>IZ 11:00<br>IZ 12:00<br>IZ 13:00<br>IZ 14:00<br>IZ 15:00<br>IZ 16:00                                                                                                    | N - Settime<br>Settime<br>9:00<br>10:00<br>11:00<br>12:00<br>13:00<br>14:00<br>15:00<br>16:00<br>17:00                                                                                                    | anale:<br>anale:<br>모 모<br>모<br>모<br>모<br>모              | 2016 [pr<br>M/<br>[8:00<br>[10:00<br>[11:00<br>[12:00<br>[12:00<br>[13:00<br>[14:00<br>[15:00<br>[16:00]]                                                                                                    | 9:00<br>10:00<br>11:00<br>12:00<br>13:00<br>14:00<br>15:00<br>16:00<br>17:00                                                                                                    | ndario<br>प्र<br>प्र<br>प्र<br>प्र<br>प्र                                                          | -CDI06J<br>ME<br>8:00<br>9:00<br>10:00<br>11:00<br>12:00<br>13:00<br>14:00<br>15:00<br>16:00                                                                                                    | 9:00<br>11:00<br>12:00<br>14:00<br>15:00<br>16:00<br>17:00                                                                                                    | Tend                                                                                                 | GI<br>8:00<br>9:00<br>10:00<br>11:00<br>12:00<br>13:00<br>14:00<br>15:00                              | 9:00<br>11:00<br>12:00<br>14:00<br>15:00<br>16:00<br>17:00                                                                                                    |                                                        | VE<br>8:00<br>10:00<br>11:00                                                                                                    | Sector 2007                                                       | ne rem<br>प्र<br>प्र                               | 600 9:00<br>9:00<br>11:00<br>12:00                                         | 9:00<br>11:00<br>12:00                                                                                                    |                                                                          |                                                                                                    |                                                                                                    |
| Ora 12       Copia le ore di LU       Copia le ore di MA       Copia le ore di ME       Copia le ore di GI       Copia le ore di VE       Cop. de ore di MA         Per ogni giorpo configures e parte se parte le la contriction di la parte il poit       DI       Terreto pri di contrictione di verto pri di contrictione di contrictione di contrictio di contriti di contrine di contrictione di contrictione di contri                                                                                                    | ZonabitOrario -<br>ne de Calendi<br>Demo C<br>Indii<br>Ora 1<br>Ora 2<br>Ora 3<br>Ora 4<br>Ora 5<br>Ora 6<br>Ora 6<br>Ora 6<br>Ora 8<br>Ora 8<br>Ora 9<br>Ora 9<br>Ora 1                                      | Release 6.0.<br>ario Settima<br>Calendario<br>U<br>V 8:00<br>V 9:00<br>V 10:00<br>V 10:00<br>V 11:00<br>V 12:00<br>V 12:00<br>V 14:00<br>V 15:00<br>V 16:00<br>V 16:00<br>V 16:00                                                                                                    | N - Settime<br>Settime<br>9:00<br>10:00<br>11:00<br>12:00<br>13:00<br>14:00<br>15:00<br>15:00                                                                                                    | amale:<br>anale:<br>모 및<br>및<br>및<br>및<br>및<br>및<br>및    | 2016 [pr<br>M/A<br>[8:00<br>[10:00<br>[11:00<br>[12:00<br>[12:00<br>[13:00<br>[14:00<br>[15:00<br>[16:00                                                                                                    | 9:00<br>10:00<br>12:00<br>13:00<br>14:00<br>15:00<br>16:00<br>17:00                                                                                                    | নান<br>ব<br>ব<br>ব<br>ব<br>ব<br>ব<br>ব<br>ব<br>ব<br>ব<br>ব<br>ব<br>ব<br>ব<br>ব<br>ব<br>ব<br>ব      | -CDI06J<br>ME<br>8:00<br>10:00<br>11:00<br>12:00<br>13:00<br>14:00<br>15:00<br>16:00                                                                                                    | 9:00<br>10:00<br>12:00<br>13:00<br>14:00<br>15:00<br>16:00<br>17:00                                                                                                    | <b>TEND</b>                                                                                          | GI<br>8:00<br>9:00<br>10:00<br>11:00<br>12:00<br>13:00<br>14:00<br>15:00                              | 9:00<br>10:00<br>11:00<br>12:00<br>13:00<br>14:00<br>15:00<br>16:00<br>17:00                                                                                                    |                                                        | VE<br>8:00<br>10:00<br>11:00<br>12:00                                                                                                    | Elaborazion<br>[9:00]<br>[10:00]<br>[12:00]<br>[12:00]<br>[13:00] |                                                    | SA<br>8:00<br>9:00<br>11:00<br>12:00                                       | 9:00<br>11:00<br>13:00                                                                                                    |                                                                          | ?<br>Do                                                                                                    |                                                                                                    |
| Per ogni ajoro configurado enze antegi e logi ni do en el MA   Copital e ore el MA   Copital e ore el MA   Cop                                                                                                    | ZonebitOrario -<br>ne de Calendi<br>Deno C<br>Indiri<br>Ora 1<br>Ora 2<br>Ora 3<br>Ora 4<br>Ora 5<br>Ora 6<br>Ora 7<br>Ora 8<br>Ora 9<br>Ora 10<br>ssi e<br>Ziona 10                                          | Release 6.0. ario Settima Calendario U                                                                                                    | N - Settime<br>9:00<br>10:00<br>11:00<br>12:00<br>13:00<br>14:00<br>15:00<br>16:00                                                                                                    | ambre<br>male:<br>प्रप्र<br>प्र<br>प्र<br>प्र<br>प्र     | 2016 [pr<br>M/<br>8:00<br>9:00<br>11:00<br>12:00<br>12:00<br>13:00<br>14:00<br>15:00                                                                                                    | 9:00<br>10:00<br>11:00<br>12:00<br>13:00<br>14:00<br>15:00<br>16:00<br>17:00                                                                                                    | ndaric<br>য য য<br>য                                                                               | -CDI06J<br>MEE<br>8:00<br>9:00<br>11:00<br>12:00<br>13:00<br>14:00<br>15:00<br>16:00<br>16:00                                                                                                    | 9:00<br>10:00<br>12:00<br>13:00<br>14:00<br>15:00<br>15:00<br>17:00                                                                                                    | । व द द द द द                                                                                        | GI<br>8:00<br>9:00<br>10:00<br>11:00<br>12:00<br>13:00<br>14:00<br>15:00                              | 9:00<br>10:00<br>12:00<br>13:00<br>14:00<br>15:00<br>17:00                                                                                                    |                                                        | VE<br>8:00<br>9:00<br>11:00<br>12:00                                                                                                    | E<br>9:00<br>10:00<br>11:00<br>12:00<br>13:00                     | nè rem<br>및 및 및 및<br>및 및 및 및 및 및 및 및 및 및 및 및 및 및 및 | 5/4 su Cl<br>Ho<br>8:00<br>9:00<br>11:00<br>12:00                          | 9:00<br>11:00<br>13:00                                                                                                    |                                                                          | ?<br>DO0                                                                                                    |                                                                                                    |
|                                                                                                    | ZonebitOrario -<br>ne de Calendi<br>Deno C<br>Indir<br>Ora 1<br>Ora 2<br>Ora 3<br>Ora 4<br>Ora 5<br>Ora 6<br>Ora 7<br>Ora 8<br>Ora 9<br>Ora 10<br>ssi e<br>zion Ora 11<br>Ora 12                              | Release 6.0.<br>ario Settima<br>Calendario<br>V 8:00<br>V 9:00<br>V 10:00<br>V 11:00<br>V 12:00<br>V 13:00<br>V 13:00<br>V 14:00<br>V 15:00<br>V 16:00<br>V 16:00<br>V | N - Settime<br>9:00<br>10:00<br>11:00<br>12:00<br>13:00<br>14:00<br>15:00<br>16:00<br>17:00                                                                                                    | amale:<br>I I I I I I I I I I I I I I I I I I I          | 2016 [pr<br>M/2<br>[8:00<br>[9:00<br>[10:00<br>[11:00<br>[12:00<br>[13:00<br>[14:00<br>[15:00<br>[16:00<br>[16:00][16:00<br>[16:00][16:00<br>[16:00][16:00][16:0                                                                                                    | <ul> <li>A</li> <li>9:00</li> <li>10:00</li> <li>11:00</li> <li>12:00</li> <li>13:00</li> <li>14:00</li> <li>15:00</li> <li>16:00</li> <li>17:00</li> <li>17:00</li> <li>10:00</li> <li>10:00</li></ul>                                                                                                    | ndario<br>ব ব<br>ব<br>ব<br>ব<br>ব<br>ব<br>ব<br>ব<br>ব<br>ব<br>ব<br>ব<br>ব<br>ব<br>ব<br>ব<br>ব<br>ব | -CDI06/<br>ME<br>8:00<br>9:00<br>10:00<br>11:00<br>12:00<br>13:00<br>14:00<br>15:00<br>16:00                                                                                                    | 9:00<br>10:00<br>11:00<br>12:00<br>13:00<br>14:00<br>15:00<br>16:00<br>17:00<br>16:00<br>17:00<br>10:00<br>10: | LEND/                                                                                                | GI<br>8:00<br>9:00<br>10:00<br>12:00<br>12:00<br>14:00<br>14:00<br>15:00                              | 9:00<br>10:00<br>11:00<br>12:00<br>13:00<br>14:00<br>15:00<br>16:00<br>17:00                                                                                                    |                                                        | VE<br>8:00<br>9:00<br>11:00<br>12:00                                                                                                    | Selectration (1990)                                               |                                                    | SA<br>8:00<br>9:00<br>11:00<br>12:00                                       | 9:00<br>10:00<br>11:00<br>13:00                                                                                                |                                                                          |                                                                                                    |                                                                                                    |
| Annulla                                                                                                    | ZonsbitOrario -<br>ZonsbitOrario -<br>Calindiri<br>Orea 2<br>Ora 2<br>Ora 3<br>Ora 4<br>Ora 5<br>Ora 6<br>Ora 7<br>Ora 8<br>Ora 9<br>Ora 10<br>Issi e<br>exima 0<br>Ora 12<br>Per ogni<br>dalla pri<br>SUGGEF | Release 6.0. ario Settima Calendario                                                                                                    | N - Settime<br>9:00<br>10:00<br>11:00<br>12:00<br>13:00<br>14:00<br>15:00<br>16:00<br>17:00<br>16:00<br>17:00<br>10:00<br>10:0 | anale:                                                   | 2016 [pr<br>8:00<br>9:00<br>10:00<br>11:00<br>12:00<br>14:00<br>14:00<br>15:00<br>16:00<br>16:00<br>16:00<br>16:00<br>16:00<br>16:00<br>16:00<br>16:00<br>16:00<br>16:00<br>17:00<br>16:00<br>17:00<br>17:00<br>1 | 9:00<br>10:00<br>11:00<br>12:00<br>13:00<br>14:00<br>15:00<br>16:00<br>17:00<br>17: | ndario<br>도 및 및 및 및 및 및 및 및 및 및 및 및 및 및 및 및 및 및 및                                                  | -CDI06)<br>ME<br>8:00<br>9:00<br>10:00<br>12:00<br>13:00<br>14:00<br>15:00<br>16:00<br>9:00<br>16:00<br>9:00<br>10:00<br>10:00 | 9:00<br>10:00<br>12:00<br>13:00<br>14:00<br>15:00<br>16:00<br>17:00<br>17:00<br>17:00<br>10:00<br>10: | LEND/<br>J<br>S<br>S<br>S<br>S<br>S<br>S<br>S<br>S<br>S<br>S<br>S<br>S<br>S<br>S<br>S<br>S<br>S<br>S | GI<br>8:00<br>9:00<br>10:00<br>11:00<br>12:00<br>13:00<br>14:00<br>16:00<br>16:00<br>16:00<br>e prece | 9:00<br>10:00<br>11:00<br>12:00<br>14:00<br>15:00<br>16:00<br>17:00<br>17:00<br>17:00<br>19:00<br>19:00<br>10:00<br>10:00<br>10:00<br>10:00<br>10:00<br>10:00<br>10:00<br>10:00<br>1 |                                                        | VE<br>8:00<br>9:00<br>11:00<br>12:00<br>12:00 | 5 1000 1000 1000 1000 1000 1000 1000 10                           | ne rem                                             | Beno Beno Beno Beno Beno Beno Beno Beno                                    | 9:00<br>11:00<br>12:00<br>13:00                                                                                                |                                                                          |                                                                                                    | Assist                                                                                                    |

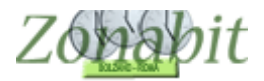

Successivamente si inseriscono gli indirizzi di studio e le classi e poi si seleziona il bottone del Calendario Speciale.

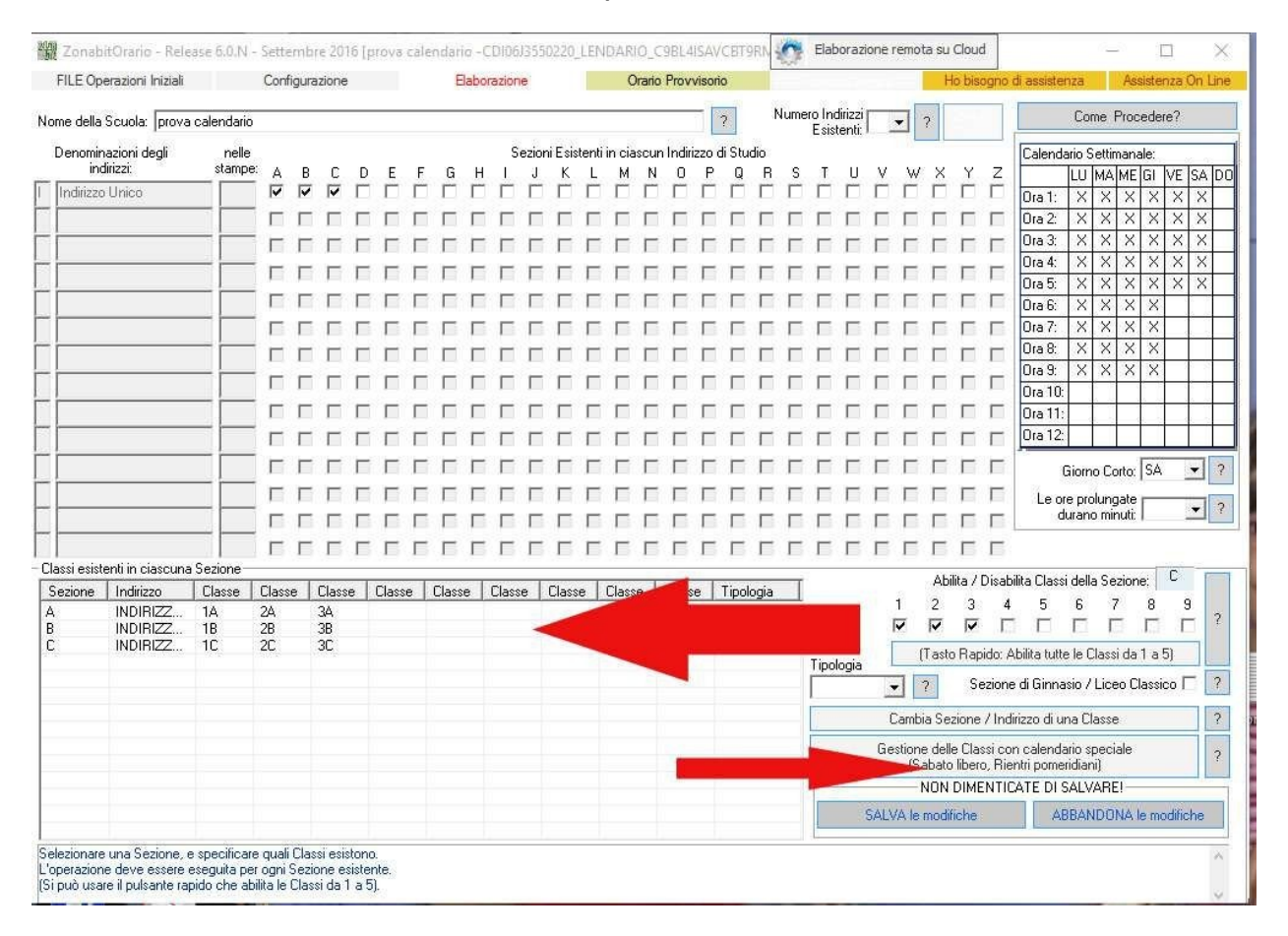

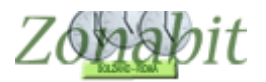

Si aprirà una finestra per specificare il calendario delle singole classi.

In questa finestra selezioniamo il primo gruppo di classi con lo stesso calendario corso A e corso B e clicchiamo sul calendario.

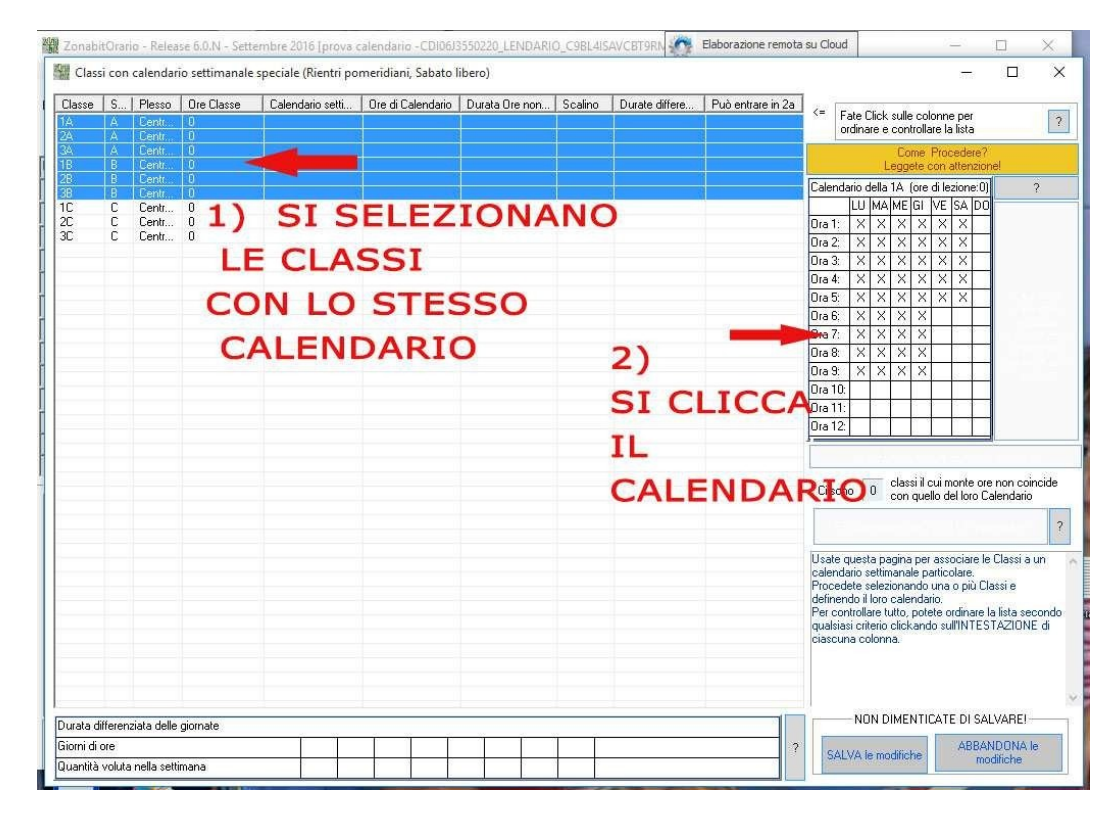

Si aprirà una finestra in cui specificheremo le ore di calendario di queste classi.

|                          | C                                   | ale   | ndario                                 | della 1/                                    | (ore                     | e di lezi                    | one:0)               |       |               |       |       |            |           |                     |        |          |           |    |                      | -                                                    |                                                           | ?                                |                   |     |
|--------------------------|-------------------------------------|-------|----------------------------------------|---------------------------------------------|--------------------------|------------------------------|----------------------|-------|---------------|-------|-------|------------|-----------|---------------------|--------|----------|-----------|----|----------------------|------------------------------------------------------|-----------------------------------------------------------|----------------------------------|-------------------|-----|
|                          |                                     |       | LU                                     |                                             |                          | MA                           | <b>.</b>             |       | ME            | E)    |       |            | GI        |                     |        | VE       |           |    | SA                   | <b>\</b>                                             |                                                           | DO                               |                   |     |
| O                        | ra 1                                | 2     | 8:00                                   | 9:00                                        | •                        | 8:00                         | 9:00                 | •     | 8:00          | 9:00  |       | ₹          | 8:00      | 9:00                | •      | 8:00     | 9:00      | ~  | 8:00                 | 9:00                                                 |                                                           |                                  |                   | ?   |
| Or                       | ra 2                                | ~     | 9:00                                   | 10:00                                       | •                        | 9:00                         | 10:00                | •     | 9:00          | 10:00 | 0     | •          | 9:00      | 10:00               | •      | 9:00     | 10:00     | •  | 9:00                 | 10:00                                                | Π[                                                        |                                  | _                 |     |
| Or                       | ra 3                                | 2     | 10:00                                  | 11:00                                       | •                        | 10:00                        | 11:00                | •     | 10:00         | 11:00 | 0     | •          | 10:00     | 11:00               | 1      | 10:00    | 11:00     | •  | 10:00                | 11:00                                                | Π[                                                        |                                  |                   |     |
| Or                       | ra 4                                | 2     | 11:00                                  | 12:00                                       | •                        | 11:00                        | 12:00                | •     | 11:00         | 12:00 | 0     | •          | 11:00     | 12:00               | 1      | 11:00    | 12:00     | •  | 11:00                | 12:00                                                | □[                                                        |                                  |                   |     |
| Or                       | ra 5                                | 2     | 12:00                                  | 13:00                                       | •                        | 12:00                        | 13:00                | •     | 12:00         | 13:00 | 0     | •          | 12:00     | 13:00               | •      | 12:00    | 13:00     | ~  | 12:00                | 13:00                                                | □[                                                        |                                  | _                 |     |
| Or                       | ra 6                                |       |                                        |                                             | Г                        |                              |                      | Г     | <u> </u>      |       | -     | Γ          |           |                     | Γ      |          |           | Г  |                      |                                                      | Π[                                                        |                                  |                   | l   |
| O                        | ra 7                                | 6     |                                        |                                             |                          |                              |                      | Γ     |               |       |       |            |           |                     | Г      |          |           | Г  |                      |                                                      | □ [                                                       |                                  |                   | l   |
| Or                       | ra 8                                |       |                                        |                                             | Г                        |                              | [                    | Г     |               |       |       | Π          |           |                     |        |          |           | П  |                      |                                                      | □[                                                        |                                  |                   |     |
| O                        | ra 9                                |       |                                        |                                             |                          |                              |                      | Г     |               | , A   |       |            |           |                     | Г      |          |           | Г  |                      |                                                      | □[                                                        |                                  | _                 |     |
| Ora                      | a 10                                | Г     |                                        | [                                           | Г                        |                              |                      | Г     | 7             |       |       | Г          |           |                     | Γ      |          |           | Г  |                      | -                                                    | □[                                                        |                                  |                   | -   |
| Ore                      | a 11                                | Г     |                                        |                                             | Г                        |                              |                      | Г     | Ł.            |       |       | Г          |           |                     |        |          |           | Г  |                      |                                                      | Π[                                                        |                                  | _                 | nc  |
| Ora                      | a 12                                | Π     |                                        |                                             | П                        |                              |                      |       |               |       | 1     | Г          |           |                     | E      |          |           | П  |                      |                                                      | □[                                                        |                                  |                   |     |
|                          |                                     |       |                                        |                                             | Co                       | pia le o                     | re di LU             | Cop   | oia li        |       | 1A    | Cop        | oia le or | re di ME            | Co     | pia le c | ore di Gl | Co | pia le o             | re di VE                                             | Cop                                                       | ia le ore                        | di SA             | F   |
| E'I<br>ha<br>Se<br>ultir | no fi<br>rientri<br>il suo<br>me Or | re (e | e anch<br>meridia<br>inte ore<br>verrà | ie DANN<br>ani o sim<br>settima<br>liberata | ili esi<br>nale<br>primi | genzel<br>è mino<br>a al Sal | re di quel<br>oato). | lo di | o pe<br>altre |       | a Cla | Che<br>ass | e avrà (  | ione ogi<br>automat | ni gio | rno e cl | ere le    | ^  | M<br>Può e<br>ora vo | C<br>assima c<br>oraria<br>Intrare in<br>olte alla s | ore tota<br>differer<br>tra gio<br>secon<br>settima<br>OK | ali<br>Iza 1 -<br>Ida 0 -<br>Ana | 30<br>•<br>•<br>• | ell |

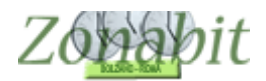

## ZonabitOrario TUTORIAL

La stessa operazione la faremo per specificare il calendario del corso C.

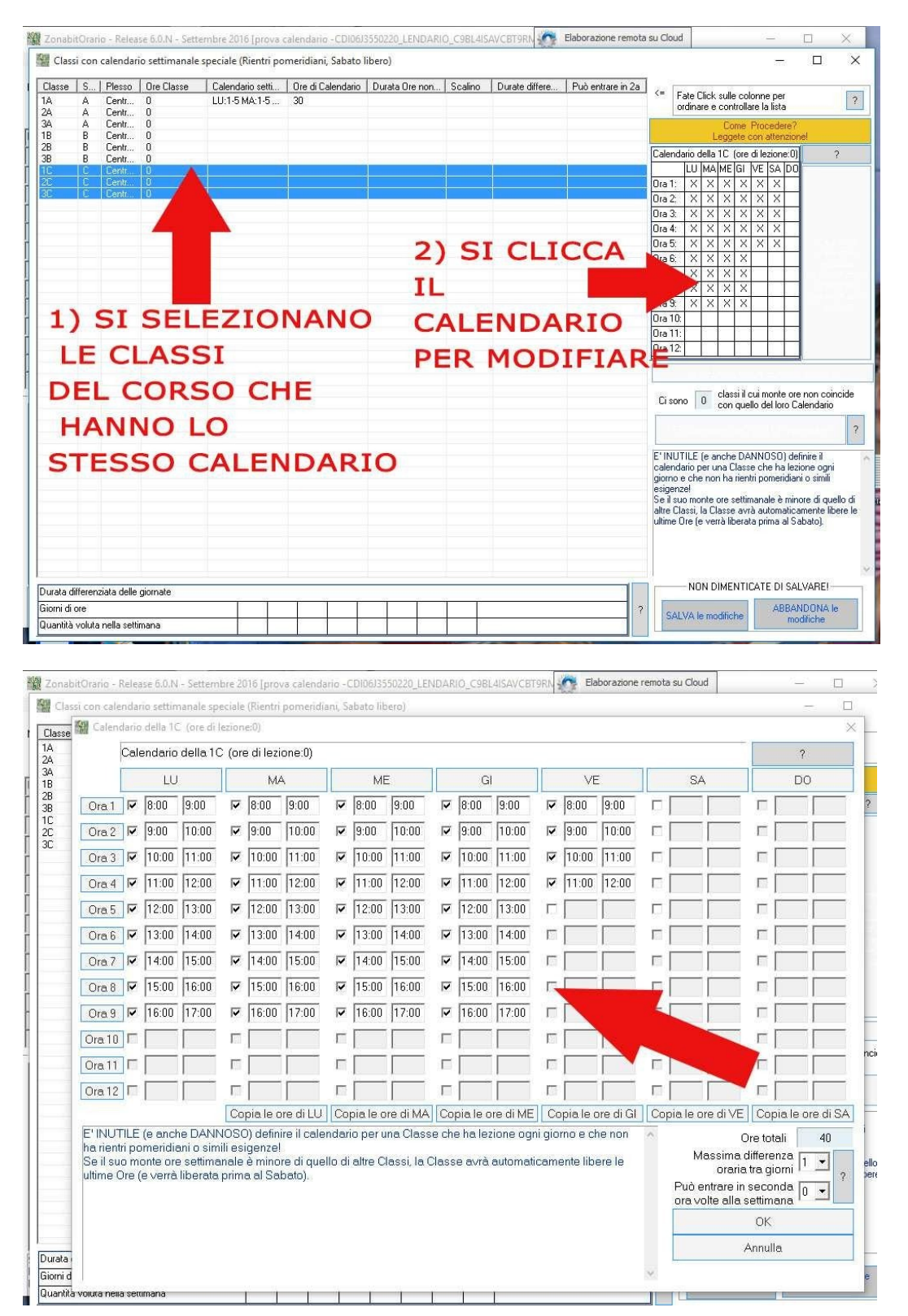

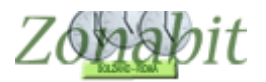

Ritornando al punto 1 vedremo evidenziato in arancione il tasto delle Classi con Calendario Speciale. Vuol dire che tutto è stato configurato correttamente.

Il programma sceglierà i giorni lunghi per le classi del corso C a scelta tra lunedì, martedì, mercoledì e giovedì.

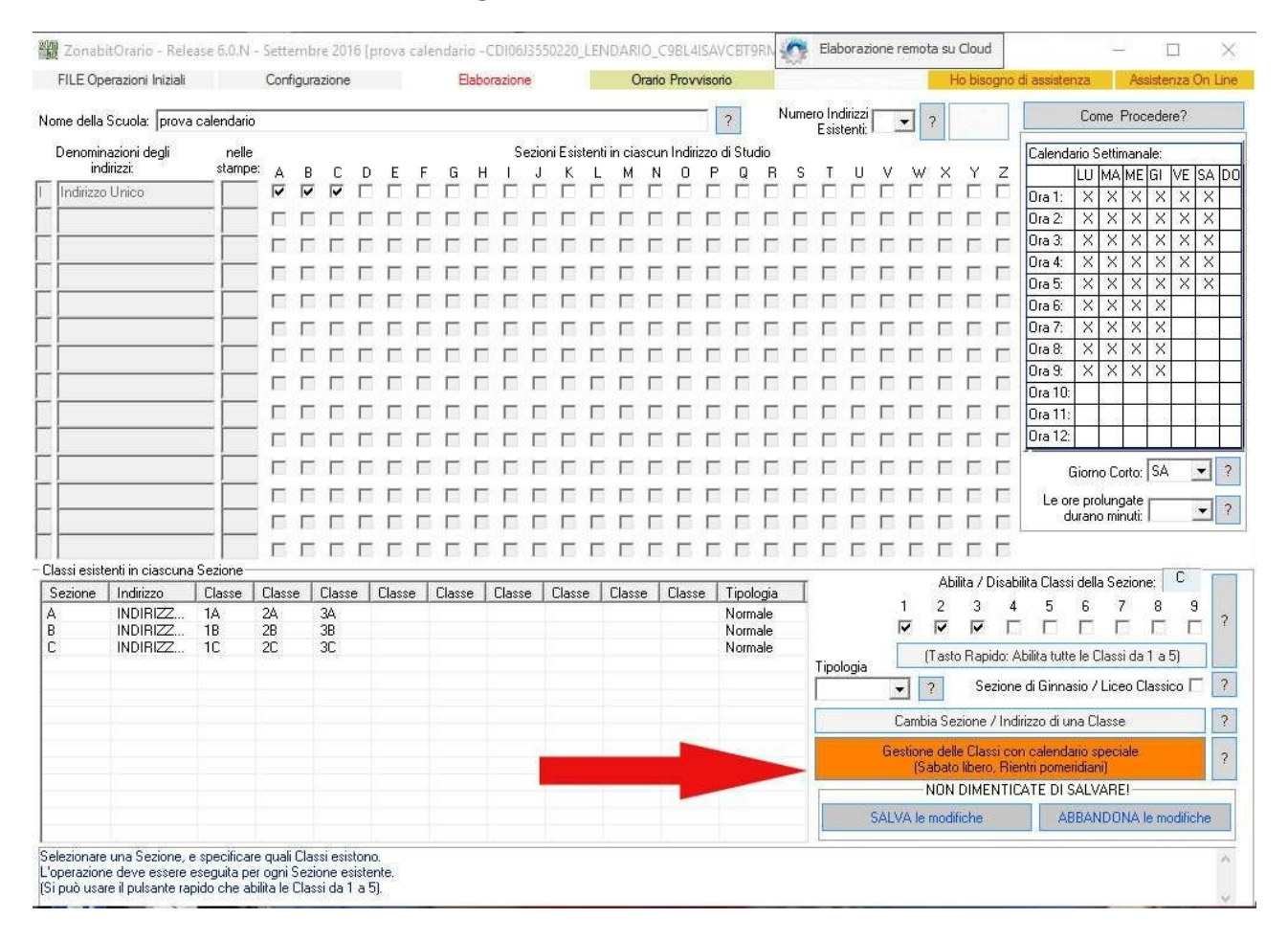